## Pamlico County Schools Proxy Settings (Instructions for selecting wireless connections within Pamlico County Schools)

Right click on Internet Explorer icon and select Properties.

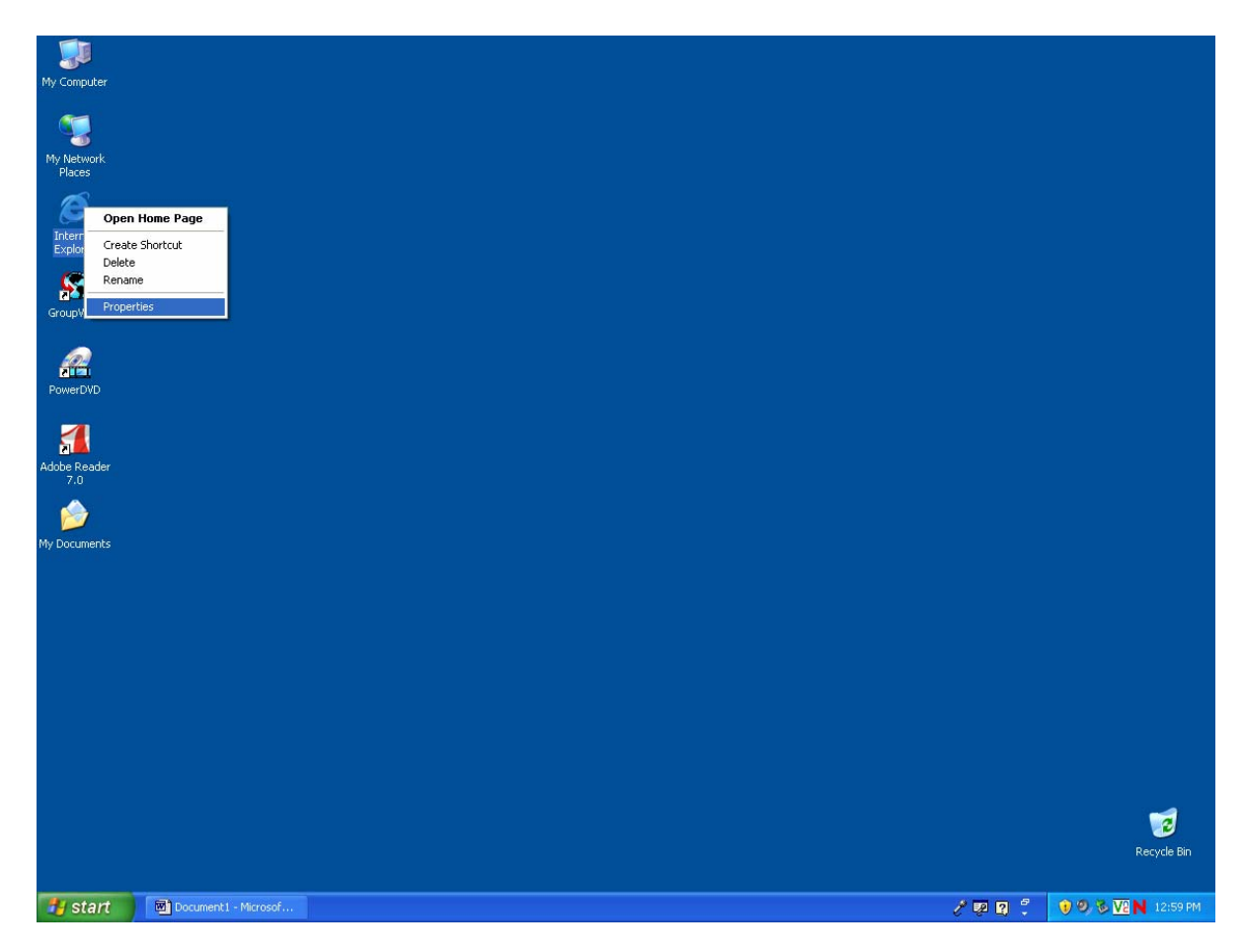

The Internet Properties box will appear.

| Internet Properties                                                                                      |  |  |  |  |  |  |
|----------------------------------------------------------------------------------------------------|--|--|--|--|--|--|
| General Security Privacy Content Connections Programs Advanced                                           |  |  |  |  |  |  |
| Home page                                                                                                |  |  |  |  |  |  |
| You can change which page to use for your home page.                                                     |  |  |  |  |  |  |
| Add <u>r</u> ess: <u>/isapi/redir.dll?prd=ie&amp;pver=6&amp;ar=msnhome</u>                               |  |  |  |  |  |  |
| Use <u>Current</u> Use <u>D</u> efault Use <u>B</u> lank                                                 |  |  |  |  |  |  |
| Temporary Internet files                                                                                 |  |  |  |  |  |  |
| Pages you view on the Internet are stored in a special folder for quick viewing later.                   |  |  |  |  |  |  |
| Delete Cookies Delete <u>Fi</u> les <u>S</u> ettings                                                     |  |  |  |  |  |  |
| History                                                                                                  |  |  |  |  |  |  |
| The History folder contains links to pages you've visited, for<br>quick access to recently viewed pages. |  |  |  |  |  |  |
| Days to <u>k</u> eep pages in history: 20 📚 Clear <u>H</u> istory                                        |  |  |  |  |  |  |
| Colors Fonts Languages Accessibility                                                                     |  |  |  |  |  |  |
| OK Cancel Apply                                                                                          |  |  |  |  |  |  |

In the Internet Properties screen select the Connections tab at the top.

| ternet Properties                                                                                                    | ? 🛛                  |  |  |  |  |  |  |
|----------------------------------------------------------------------------------------------------|----------------------|--|--|--|--|--|--|
| General Security Privacy Content Connections                                                                                                    | Programs Advanced    |  |  |  |  |  |  |
| To set up an Internet connection, click Setup                                                                                                    |                      |  |  |  |  |  |  |
| Dial-up and Virtual Private Network settings                                                                                                    |                      |  |  |  |  |  |  |
|                                                                                                    | A <u>d</u> d         |  |  |  |  |  |  |
|                                                                                                    | <u>R</u> emove       |  |  |  |  |  |  |
| Choose Settings if you need to configure a proxy<br>server for a connection.                                                                                         | Settings             |  |  |  |  |  |  |
| <ul> <li>Never dial a <u>c</u>onnection</li> <li>Dial <u>whenever</u> a network connection is not prese</li> <li>Always dial my default c<u>onnection</u></li> </ul> | ent                  |  |  |  |  |  |  |
| Current None                                                                                                    | S <u>e</u> t Default |  |  |  |  |  |  |
| Local Area Network (LAN) settings                                                                                                    |                      |  |  |  |  |  |  |
| LAN Settings do not apply to dial-up connections.                                                                                                    |                      |  |  |  |  |  |  |
|                                                                                                    |                      |  |  |  |  |  |  |

In the internet properties screen select the LAN Settings tab near the bottom.

| Local Area Network (LAN) Settings 🛛 🔹 🛛 🤶 🤇                                                                                                    |                                                                                                    |
|----------------------------------------------------------------------------------------------------|----------------------------------------------------------------------------------------------------|
| Automatic configuration         Automatic configuration may override manual settings. To ensure the use of manual settings, disable automatic configuration.         Automatically detect settings         Quotematically detect settings         Use automatic configuration script         Address         Proxy server         Use a proxy server for your LAN (These settings will not apply to dialoup or VPN consections) | IMPORTANT: If you are<br>using a laptop out of the<br>Pamlico County Schools<br>network, then you will<br>need to uncheck the<br>setting for "Use a proxy<br>server for your LAN" and<br>check "Automatically<br>detect settings". |
| Addr <u>e</u> ss: 10.1.1.15 Por <u>t</u> : 8080 Advan <u>c</u> ed<br>P <u>Bypass proxy server for local addresses</u><br>OK Cancel                                                                                                    |                                                                                                    |

In the LAN Settings screen make sure that "Use a proxy server for your LAN" is checked.

Bypass proxy server for local addresses should be selected.

If you select the **Advanced tab** you will see the Proxy Settings (next page).

| Proxy Settings                                        |         |                                             |                      |      |        |  |  |  |
|-------------------------------------------------------|---------|---------------------------------------------|----------------------|------|--------|--|--|--|
| c                                                     | Servers |                                             |                      |      |        |  |  |  |
|                                                       | F.      | Туре                                        | Proxy address to use | Port |        |  |  |  |
|                                                       | σ       | HTTP:                                       | 10.1.1.15            | :    | 8080   |  |  |  |
|                                                       |         | <u>S</u> ecure:                             |                      | ]:   |        |  |  |  |
|                                                       |         | ETP:                                        | 10.1.1.15            | :    | 8080   |  |  |  |
|                                                       |         | <u>G</u> opher:                             | 10.1.1.15            | ]:   | 8080   |  |  |  |
|                                                       |         | So <u>c</u> ks:                             |                      | :    |        |  |  |  |
|                                                       |         | Use the same proxy server for all protocols |                      |      |        |  |  |  |
| Exceptions                                            |         |                                             |                      |      |        |  |  |  |
| Do not use proxy server for addresses beginning with: |         |                                             |                      |      |        |  |  |  |
|                                                       |         |                                             |                      |      |        |  |  |  |
|                                                       |         | Use semicolons ( ; ) to separate entries.   |                      |      |        |  |  |  |
|                                                       |         |                                             | ОК                   |      | Cancel |  |  |  |

HTTP, FTP, and Gopher protocols should be set to use the proxy server. Address 10.1.1.15 and port number 8080.

It is important for all NCWISE users to not have the proxy settings for the secure protocol.

Clicking **OK** until all the screens are closed will take you back to the desktop while saving the new settings.

Created by Mark Partin – April 2, 2008